## WedgeLink AT Auto Baud Rate Detection

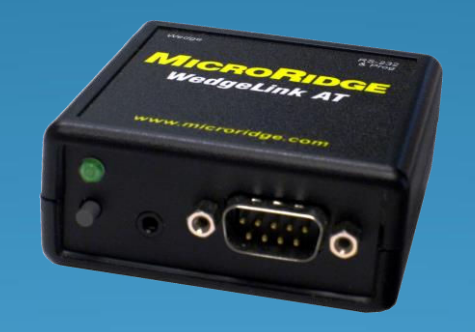

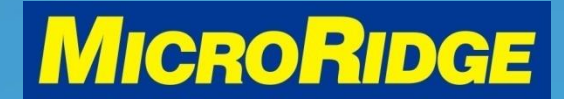

#### Introduction

- This document reviews how the "Auto Baud Rate Detection" feature is used to connect an RS-232 serial output device to the WedgeLink AT keyboard wedge
- The WedgeLink AT User's Guide contains multiple definitions of this feature. This document will use the phrase "Auto Baud".

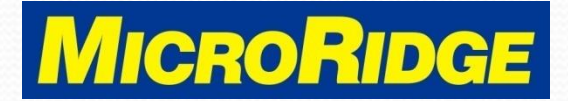

# WedgeLink AT

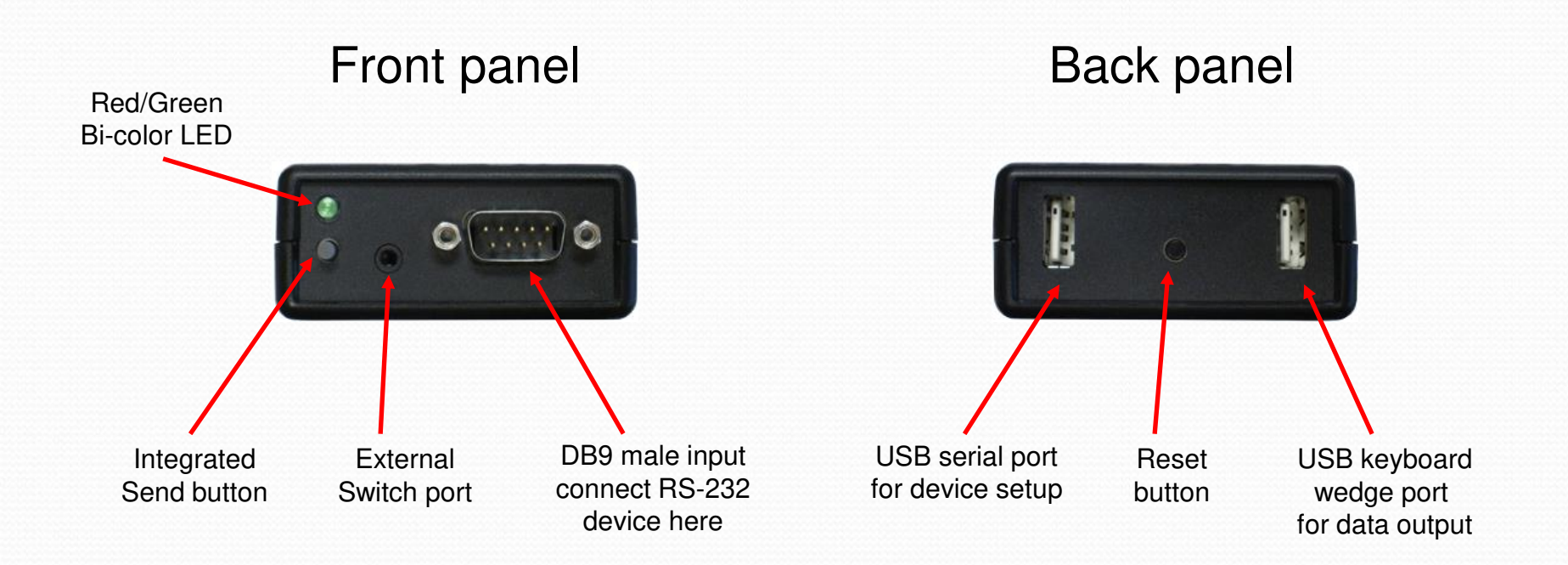

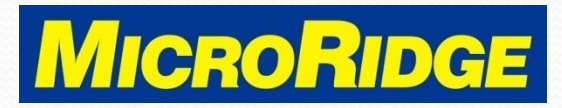

## **Required Items**

- WedgeLink AT
- RS-232 output device
- Device data cable
  - Your cable may look different
  - DB9 female end connects to the WedgeLink AT

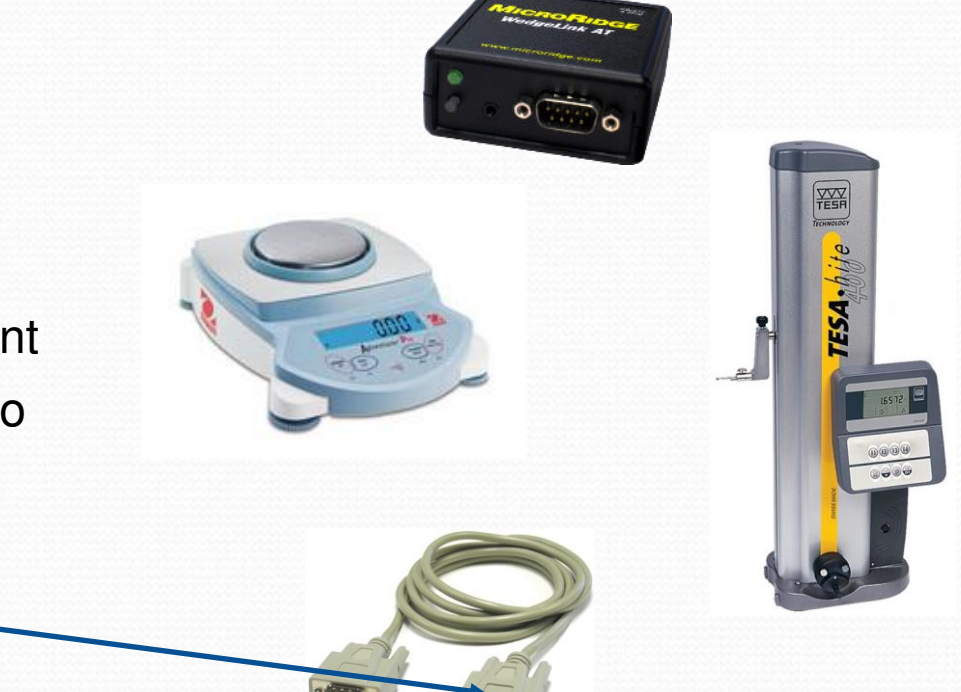

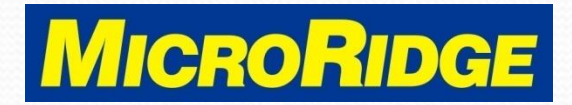

#### Overview

- To send data from an RS-232 device to a WedgeLink AT, the baud rate and communication parameters settings must be the same on both devices
- These parameters may be changed on the WedgeLink AT or the RS-232 device
- The WedgeLink AT parameters can be set manually or by using the "Auto Baud" function

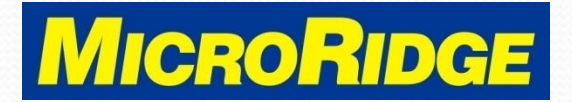

#### **Communication Parameters**

• RS-232 communication parameters consists of four variables:

| Variables | Options          |  |
|-----------|------------------|--|
| Baud Rate | Multiple Options |  |
| Parity    | None, Even, Odd  |  |
| Data Bits | 7 or 8           |  |
| Stop Bits | 1 or 2           |  |

- WedgeLink AT default is 9600-N-8-1
  - 9600 baud, No parity, 8 data bits, 1 stop bit

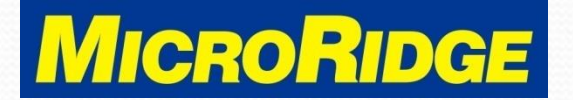

## Auto Baud Feature

- This feature is used when the parameters of your RS-232 device are unknown
- The RS-232 device must have a DATA, SEND, or PRINT button to use the Auto Baud feature
  - Your device's data send function may need to be activated
- If the RS-232 device requires a software command to send a measurement, you cannot use the Auto Baud feature

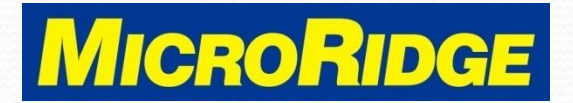

#### Installation

- Connect the WedgeLink AT to your computer using either the "Wedge" or "RS-232 & Prog" ports
- Wait for the front panel LED to turn off
- Connect your RS-232 serial device to the WedgeLink AT DB9 input port

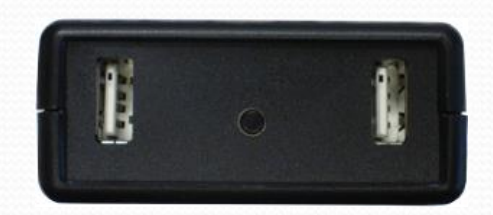

RS-232 & Prog port

Wedge port

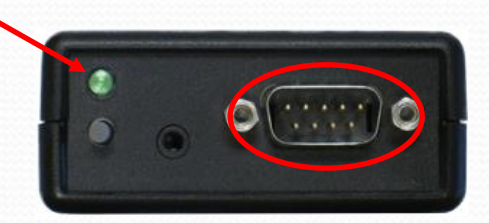

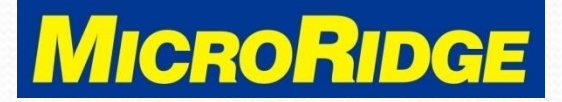

#### **Device Connected**

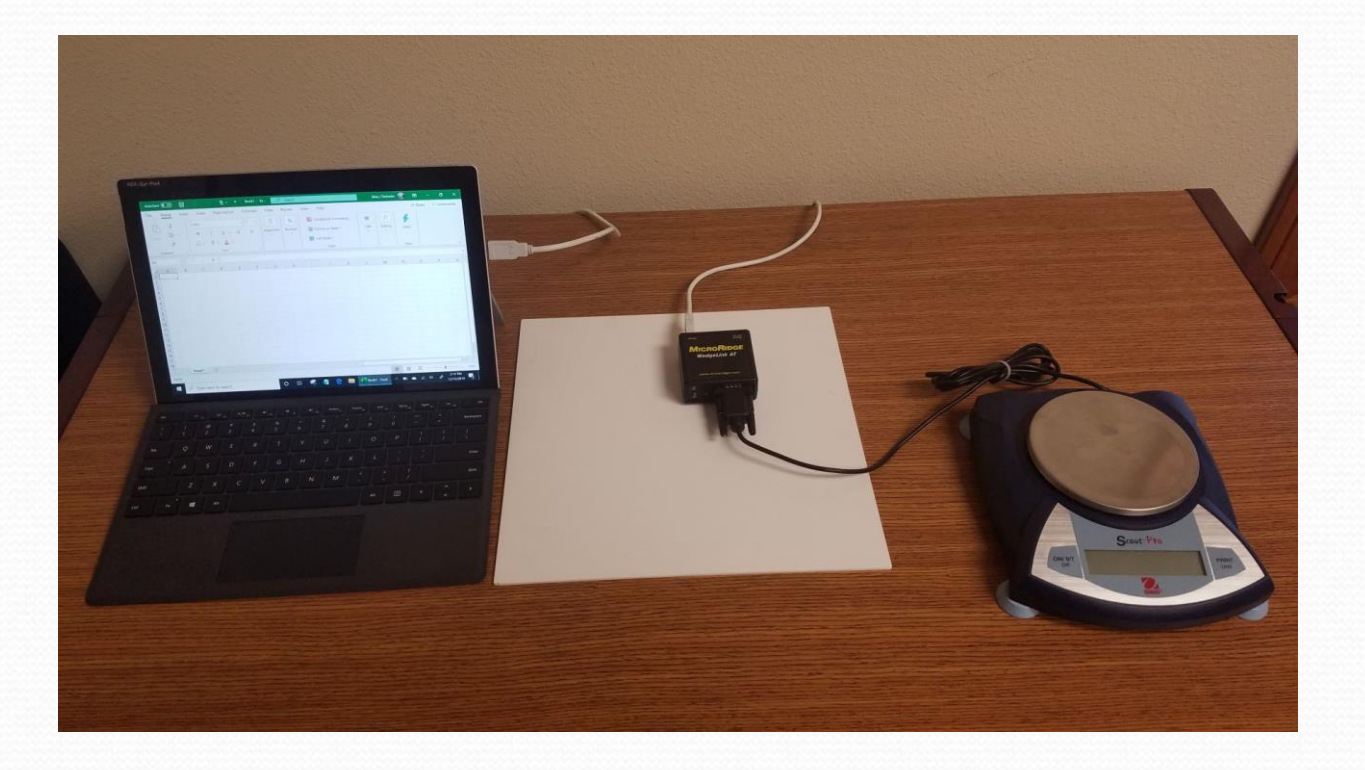

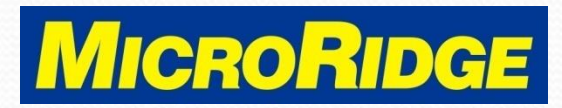

## **Auto Baud Process**

- Press and release the Reset button on the back of the WedgeLink AT
- The LED will briefly display red and then display green for 5 seconds
- Press the RS-232 device "send data" button while the green LED is on

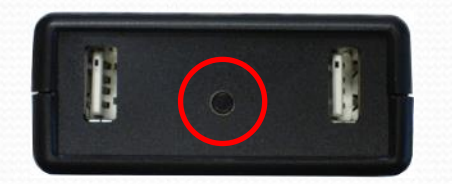

Reset button

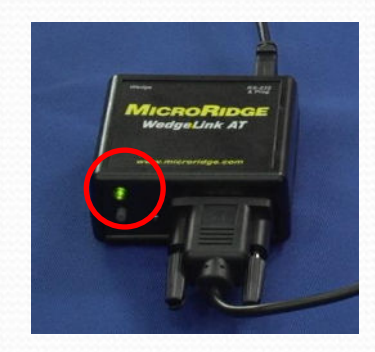

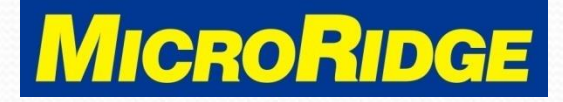

# **Possible Results**

- The results of the Auto Baud process will be indicated by the WedgeLink AT front panel LED
  - LED blinks GREEN 5 times
    - Parameters were identified and stored in the WedgeLink AT
  - LED blinks RED 5 times
    - Parameters could not be identified, no changes were made to the WedgeLink AT
  - LED turns off without blinking
    - No data was received, no changes were made to the WedgeLink AT
    - Retry process if this occurs

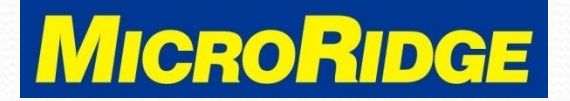

# No Data Received

- If the WedgeLink AT is unable to determine the parameters, it is likely due to one of the following reasons:
  - The data cable is not correct for your RS-232 device
  - Not enough data was sent from the RS-232 device
    - 3-8 characters are required to determine the parameters
  - The RS-232 device baud rate is not supported
    - Next slide lists the supported communication parameters

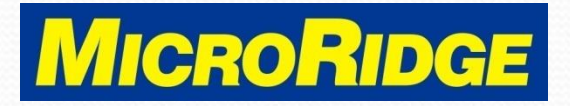

## **Supported Parameters**

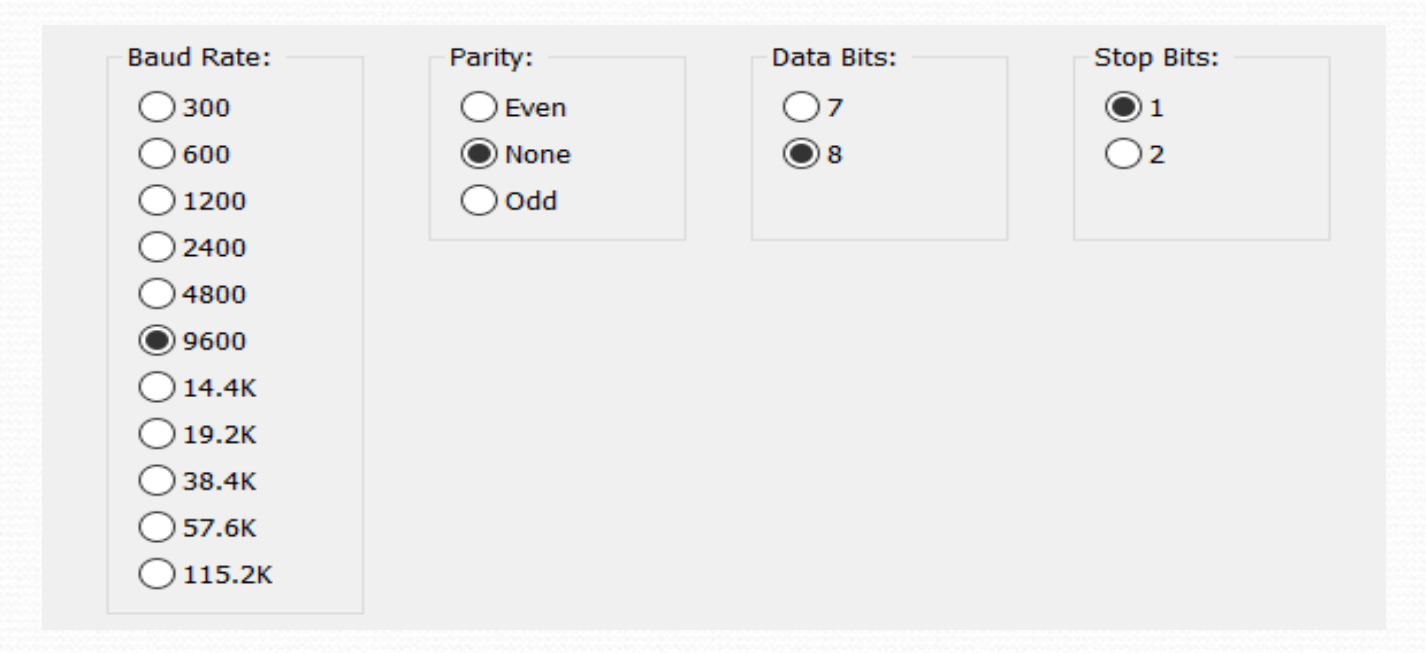

#### 9600-N-8-1 factory default parameters selected

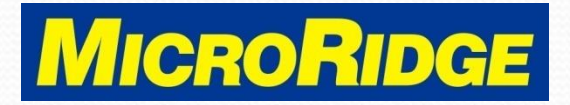

# Setup Program

- Communication parameters can be manually set using the WedgeLink AT Setup program
- This program also provides access to the WedgeLink AT's data parsing features
- To use the Setup program, the USB driver must be installed

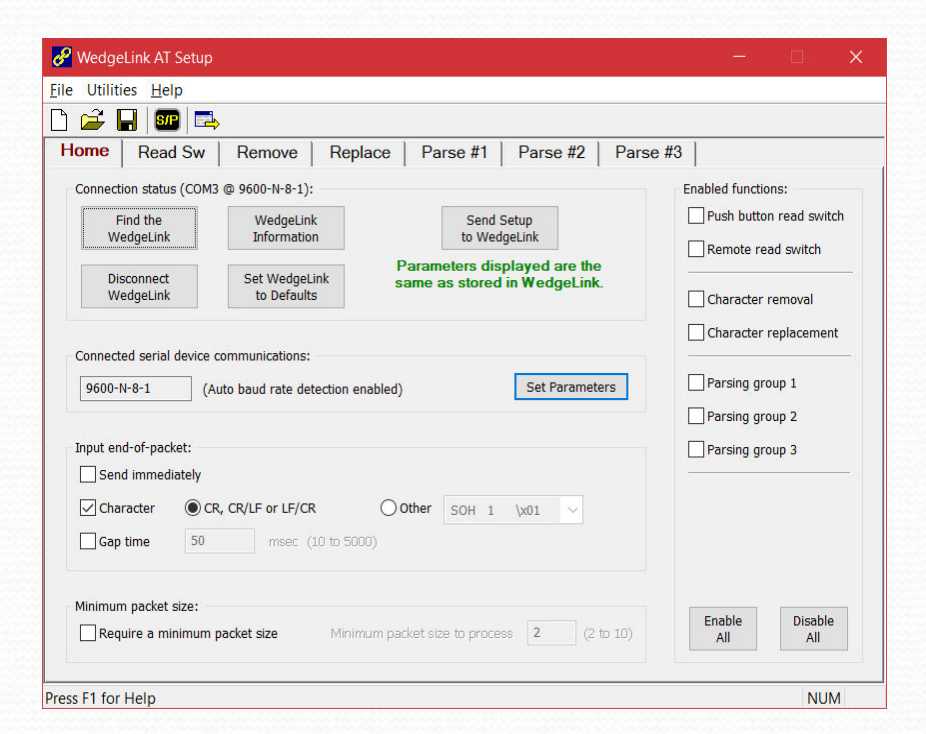

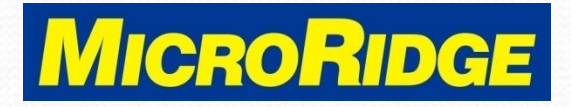

## **Disable Auto Baud**

- By default, the Auto Baud feature is enabled on the WedgeLink AT
- Click on the "Set Parameters button on the Home Tab to disable the Auto Baud feature

| 🧏 WedgeLink AT Se          | up                                                        | - 🗆 🗙                     |
|----------------------------|-----------------------------------------------------------|---------------------------|
| ile Utilities <u>H</u> elp |                                                           |                           |
| ) 🚅 🖬 💷                    | <b>E</b>                                                  |                           |
| Home Read S                | w Remove Replace Parse #1 Parse #2 Pa                     | arse #3                   |
| Connection status (C       | OM3 @ 9600-N-8-1):                                        | Enabled functions:        |
| Find the                   | WedgeLink Send Setup                                      | Push button read switch   |
| WedgeLink                  | Information to WedgeLink                                  | Remote read switch        |
| Disconnect                 | Set WedgeLink<br>to Defaulte                              |                           |
| wedgeLink                  | to berduits                                               | Character removal         |
| Connected serial dev       | ice communications:                                       | Character replacement     |
| 9600-N-8-1                 | (Auto hand rate detection enabled)                        | Parsing group 1           |
| 5000 11 1                  |                                                           | Parsing group 2           |
| _ Input end-of-packet:     |                                                           | Parsing group 3           |
| Send immediate             | Y                                                         |                           |
| Character                  | CR, CR/LF or LF/CR Other SOH 1 \x01 V                     |                           |
| Gap time                   | 50 msec (10 to 5000)                                      |                           |
| Minimum packet size        | r                                                         |                           |
| Require a minim            | um packet size Minimum packet size to process 2 (2 to 10) | Enable Disable<br>All All |
|                            |                                                           |                           |
| ss F1 for Help             |                                                           | NUM                       |

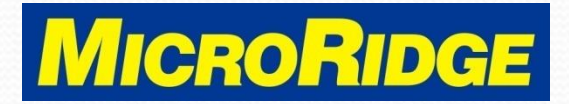

## Manual Setup

- Selecting "No" disables the Auto Baud feature
- Manually select the baud rate, parity, data bits, and stop bits
- To save, return to the Home tab and click this button

| Input Serial Port Parame                                                                               | ters                                              |                                                |                             | ×     |
|----------------------------------------------------------------------------------------------------|---------------------------------------------------|------------------------------------------------|-----------------------------|-------|
| Automatically detect the b                                                                             | oaud rate & communica<br>o use this feature you r | ation parameters:<br>nust have a print or send | button on your serial devic | e.    |
| Baud Rate:<br>300<br>600<br>1200<br>2400<br>4800<br>9600<br>14.4K<br>19.2K<br>38.4K<br>57.6K<br>115.2K | Parity:<br>Even<br>None<br>Odd                    | Data Bits:<br>7<br>B<br>8                      | Stop Bits:<br>1<br>2        |       |
|                                                                                                    |                                                   |                                                | ОК Са                       | incel |

Send Setup to WedgeLink

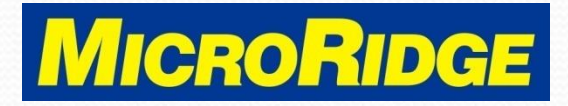

# **Tech Support**

- Contact MicroRidge for assistance in using the Auto Baud Rate Detection feature
  - Mon-Fri, 8am-4:30pm PST
    - **\*\*\*** 541-593-1656
    - support@microridge.com

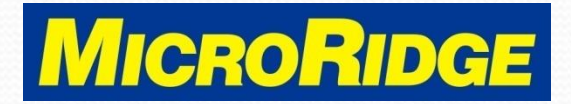